# J2534 ドライバー インストールガイド

検査用スキャンツール VCIドライバーについてのご案内

【インストールの前に】 OBD検査のためにはJ2534ドライバー (VCIドライバー) と特定DTC照会アプリがインストールされたWindows OS 搭載機器が必要です。 J2534ドライバーのインストールを行う前に、まず「特定 DTC照会アプリ」のインストールを行ってください。

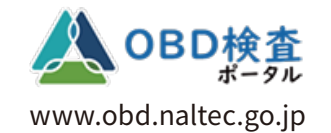

特定DTC照会アプリのダウンロ ード方法やインストール方法、動 作環境についてはOBD検査ポー タルのサイトでご確認ください。

株式会社インターサポート 4版

## J2534 ドライバのインストール手順

1) 製品サイト https://g-scan.jp の右上にある ユーザー認証ボタンを押してください。

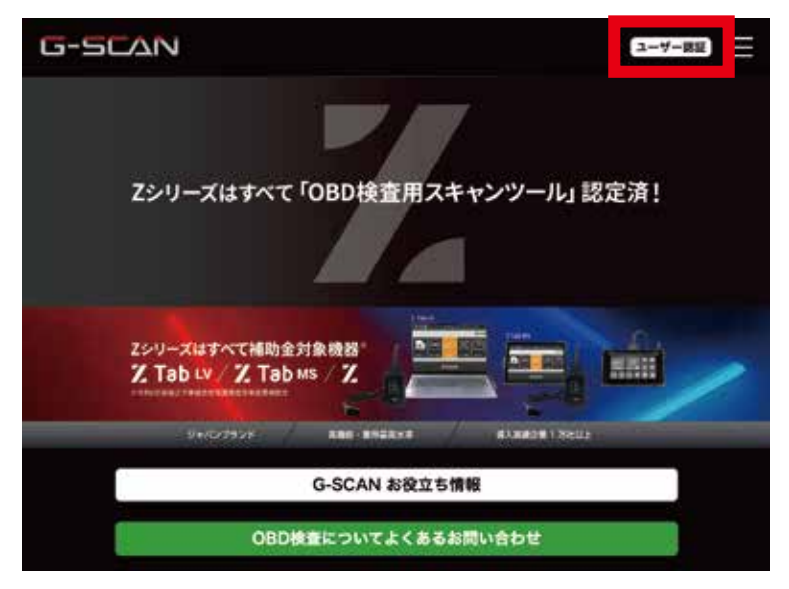

 ユーザー ID、パスワードを入力し ログインボタンを押してください。

| 2-17-10 | •                      |  |
|---------|------------------------|--|
| お忘れの方   | は、こちらからシリアルナンバーを送信してくだ |  |
| 261     |                        |  |
| パスワード   | ×                      |  |
|         |                        |  |
| お忘れの方   | は、こちらからパスワードの再設定を行ってくだ |  |
| 344     |                        |  |
|         | B#42                   |  |
|         | 1                      |  |

※製品登録がお済みでない方は先に登録を行ってください

#### ドライバーのダウンロードボタンはお持ちのOBD検査適合キットに応じて表示されます

1) G-scan 3 用のダウンロードボタンを選択してください

| J2534ドライバとアプリのダウンロードについ                                                                                                    | 7                                             |  |  |  |
|----------------------------------------------------------------------------------------------------|-----------------------------------------------|--|--|--|
| Zシリーズ                                                                                                    | G-scan 3                                      |  |  |  |
| Z Tab Z   Image: State of the state of the state of t | Uidews OS<br>搭載機器に<br>インストール<br>G-scan 3      |  |  |  |
| Zシリーズ用ドライバ ダウンロード   VER1.03 イ   インストールと使用方法について (PDF)   「動作環境] Windows OS 11 襟葉                                                                                                    | G-scan 3用ドライバ ダウンロード<br>インストールと使用方法について (PDF) |  |  |  |

※上記は G-scan 3、または Z シリーズの OBD 検査適合キットをお持ちの場合になります。

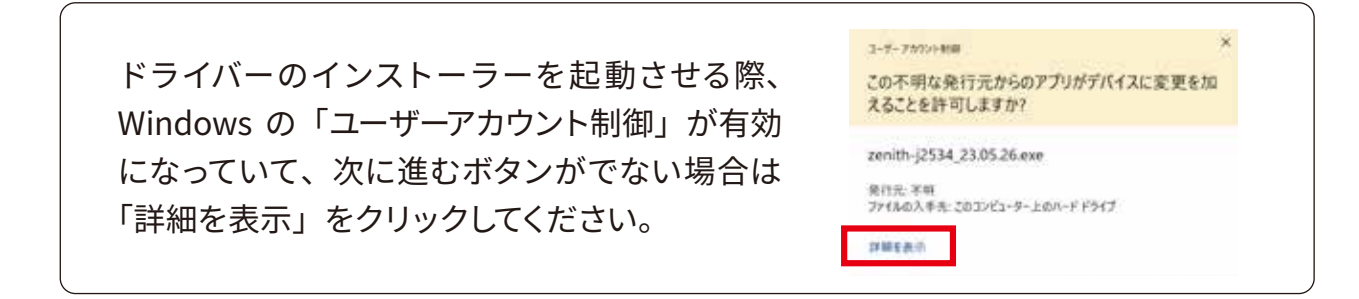

#### 2) Next ボタンを選択

Zenith-J2534 - InstallShield Wizard

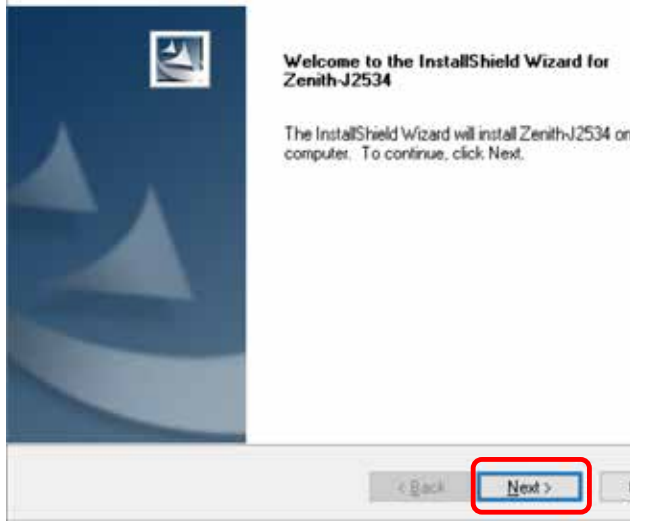

#### 4) Install ボタンを選択

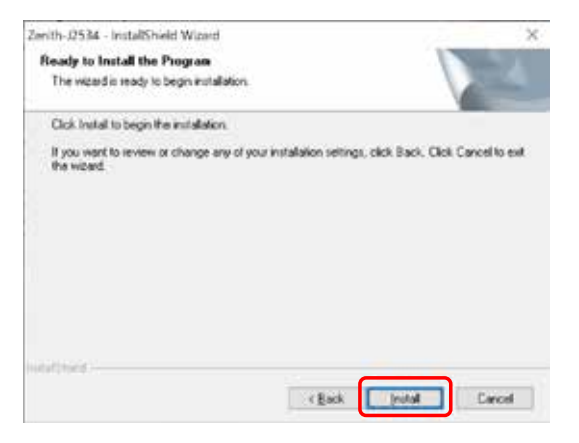

#### OK ボタンを選択

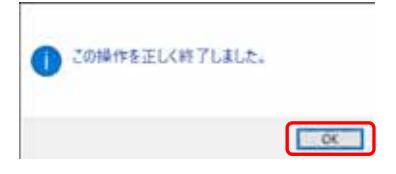

3)規約が表示されますので、内容をご確認い ただき "l accept~" にチェックを入れ Next ボ タンを選択

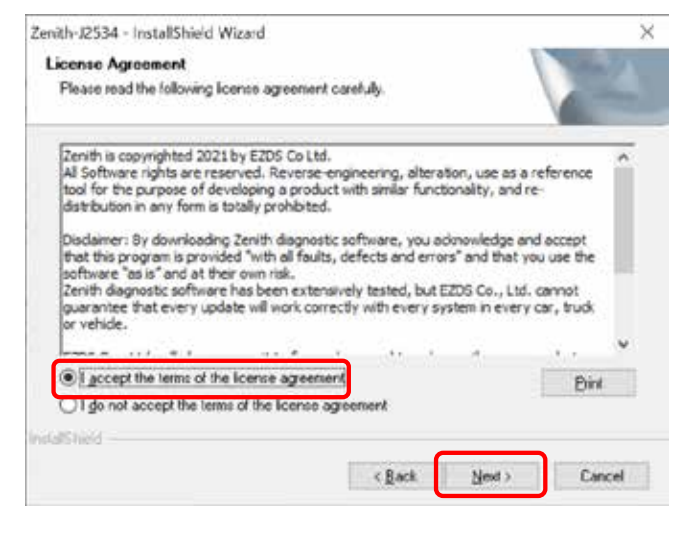

5) インストール完了のメッセージが表示されます Yes のボタンを選択肢、 Finish ボタンを選択すると再起動します

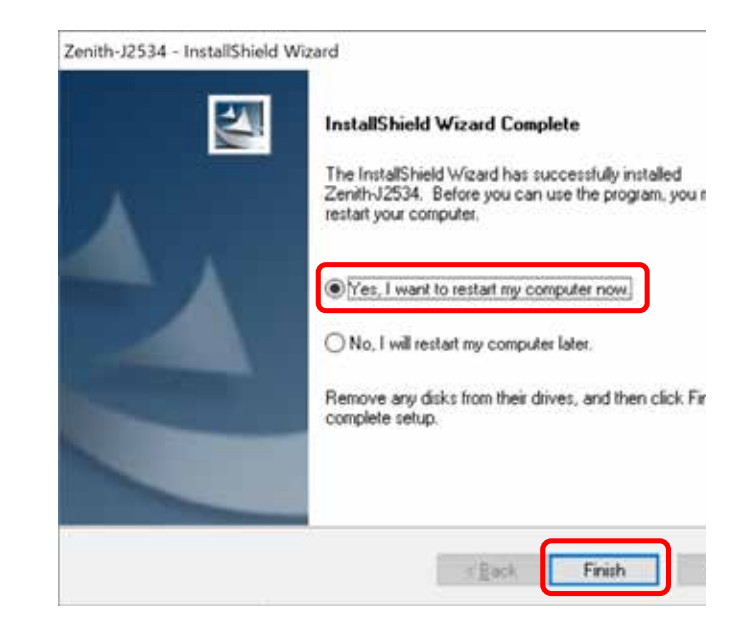

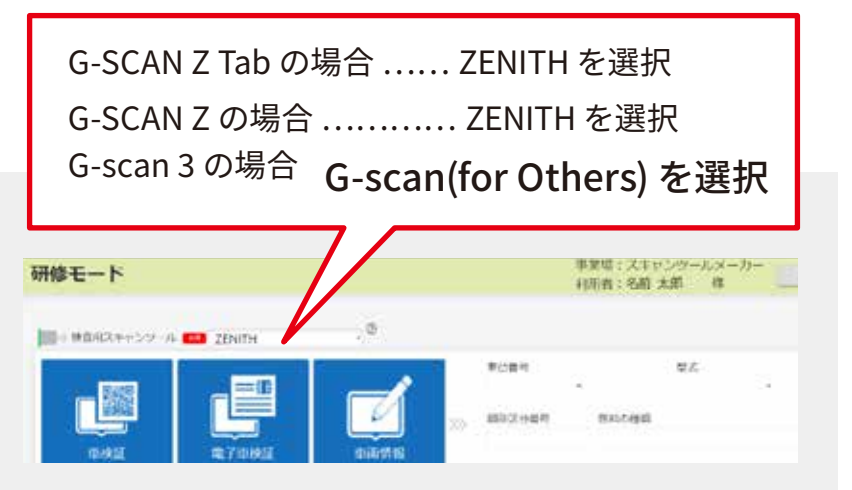

#### G-scan 3 での OBD 検査は G-scan(for Others) を選択

特定 DTC 照会アプリをご利用の場 合、ドロップダウンから該当の検査 用スキャンツールを選択してください。

### J2534 のバージョン確認について

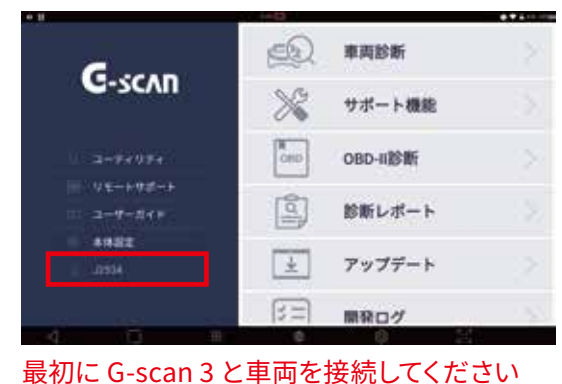

取初に G-SCan 3 と単両を接続してくたさい
(1) J2534 モードに切り替えます

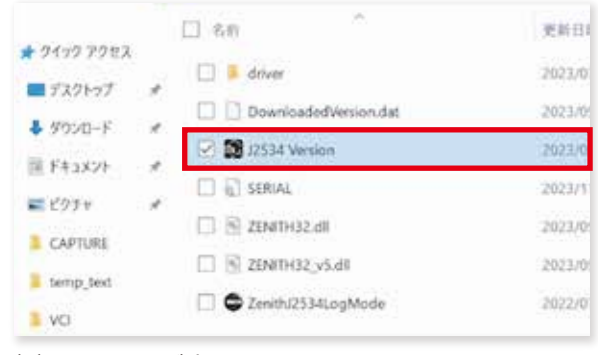

(2) Cドライブ内 GIT\_PASSTHRU にある J2534 Version アプリを起動します

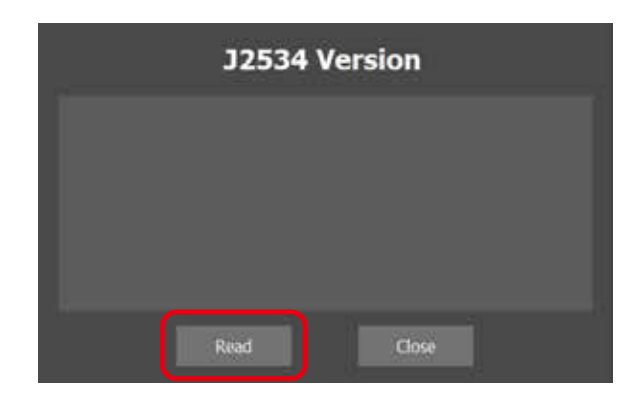

(3) Read ボタンを押してください

|                                                   | c                                                                       | 12534                                       | Vers | ion   |  |
|---------------------------------------------------|-------------------------------------------------------------------------|---------------------------------------------|------|-------|--|
| PNum<br>SNum<br>VendN<br>VciDr\<br>FirmW<br>J2534 | : G-SCAI<br>: RAJ00:<br>ame : GJ<br>/er : 1.0.<br>Ver : 1.5<br>ApiVer : | N3<br>119<br>IT CORI<br>0.25<br>56<br>04.04 | PORA | TION  |  |
|                                                   | Re                                                                      | ad                                          |      | Close |  |

(4) バージョンが表示されます

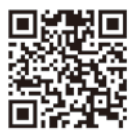

【G-SCAN Z Tab (G-SCAN Z) 】 J2534(VCI) ドライバーのバージョン確認方法の動画 製品サイトの FAQ にも動画へのリンクがございます。

お問い合わせは

株式会社インターサポート 製品保守センター

Tel 050-3802-4235 月~金 10:00~17:00(祝祭日、休業日を除く)

製品サイト https://g-scan.jp